#### Modifier les Plages horaires et les Limites d'avertissement

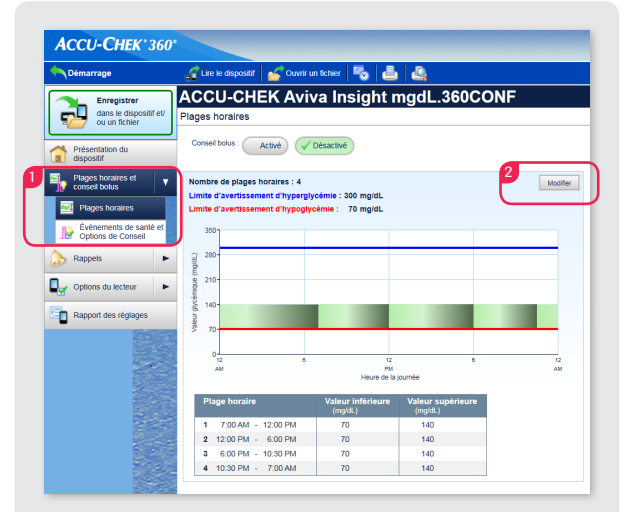

1. Cliquez sur Plages horaires dans le menu.

2. Pour modifier les plages horaires, cliquez sur Modifier. Le tutoriel expliquera le contenu de cette brochure.

L'écran de modification des plages horaires présente un graphique de tous les objectifs glycémiques sur une période de 24 heures.

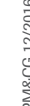

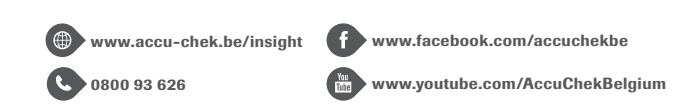

ACCU-CHEK, ACCU-CHEK AVIVA INSIGHT, ACCU-CHEK INSIGHT et ACCU-CHEK 360° sont des margues de Roche. Le nom de margue et le logo Bluetooth® sont des margues déposées de Bluetooth SIG, Inc., et toute utilisation de ces margues par Roche est régie par une licence. Tous les autres noms de produits et marques sont la propriété de leurs propriétaires respectifs. © 2016 Roche Diabetes Care.

Roche Diagnostics Belgium NV/SA Schaarbeeklei 198 1800 VILVOORDE

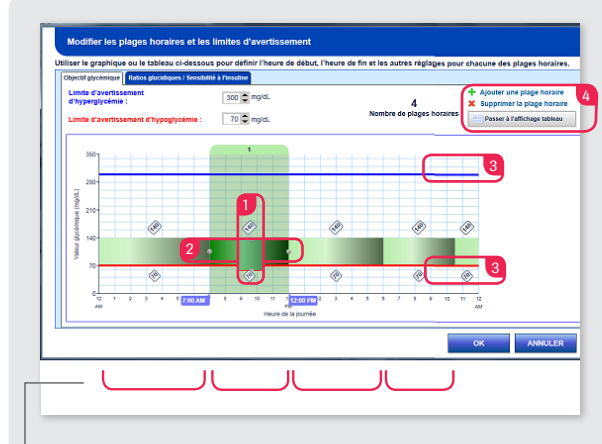

Chaque bloc représente une plage horaire.

- **1.** Pour ajuster l'objectif glycémique supérieur/inférieur pour une plage horaire, cliquez et déplacez le haut de la plage horaire. Déplacez vers le haut pour augmenter l'objectif glycémique ou vers le bas pour diminuer l'objectif glycémique.
- 2. Pour ajuster l'heure de début/de fin d'une plage horaire, cliquez et déplacez le côté gauche/droit de la plage horaire.
- 3. Pour ajuster la limite d'avertissement Hyper/Hypo, cliquez et déplacez la ligne d'avertissement bleu/rouge.
- **4.** Pour ajouter une plage horaire ou supprimer la dernière plage horaire, cliquez sur Ajouter plage horaire ou Supprimer plage horaire. Pour modifier en vue tableau, cliquez sur Passer à l'affichage tableau.\*

#### Conseil de bolus

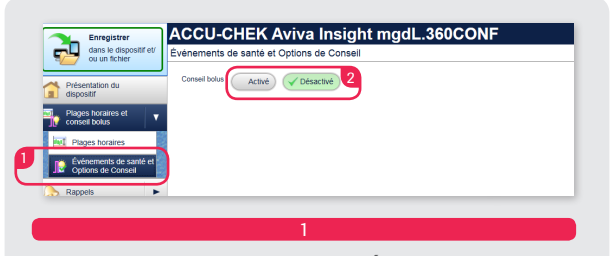

- 1. Dans le Menu principal, cliquez sur Événements de santé et Options de conseil.
- 2. Activez le Conseil de bolus. L'assistant de configuration de la fonction Conseil de bolus s'affiche. Cliquez sur Suivant.

| Augmentation après le repas : | 50 🗘 mg/dL    | Academic de configuencia de camena danse - Salindana des própeis tenanos (2 har 4)<br>Unhar na professa con telecono decenco por adriar franco as abor, franco da far al suares reguero por atenene des propeis tenenes. |                                                                    |  |
|-------------------------------|---------------|----------------------------------------------------------------------------------------------------|--------------------------------------------------------------------|--|
|                               |               | Hitle Conference Copposition The Days                                                                                                    | 4 Teacher is page hours<br>Names de page hours<br>Teace a l'alcade |  |
| Taille de l'en-cas :          | 12 🗢 g        |                                                                                                    |                                                                    |  |
| Durée d'action :              | 4 🗘 h 0 🗘 min |                                                                                                    |                                                                    |  |
| Délai d'action :              | 1 🗘 h 🛛 🗘 min |                                                                                                    | ALEYSAN CARACTO AND                                                |  |

Configurez l'Augmentation après le repas, la Taille de l'en-cas, la Durée d'action et le Délai d'action. Cliquez sur Suivant.

Modifiez les plages horaires comme expliqué à la page 7. Cliquez sur Suivant.

| 1         7.00.AM - 12.00 PM         1         1         1         1         1         1         1         1         1         1         1         1         1         1         1         1         1         1         1         1         1         1         1         1         1         1         1         1         1         1         1         1         1         1         1         1         1         1         1         1         1         1         1         1         1         1         1         1         1         1         1         1         1         1         1         1         1         1         1         1         1         1         1         1         1         1         1         1         1         1         1         1         1         1         1         1         1         1         1         1         1         1         1         1         1         1         1         1         1         1         1         1         1         1         1         1         1         1         1         1         1         1         1         1 | 6 12<br>AM |
|----------------------------------------------------------------------------------------------------|------------|

Réglez le **Ratio glucidique** et la **Sensibilité à l'insuline**. Pour la première plage horaire, cliquez sur **OK** pour répercuter les réglages sur les autres plages horaires Si nécessaire, sélectionnez d'autres plages horaires et ajuster les réglages. Cliquez sur Suivant.

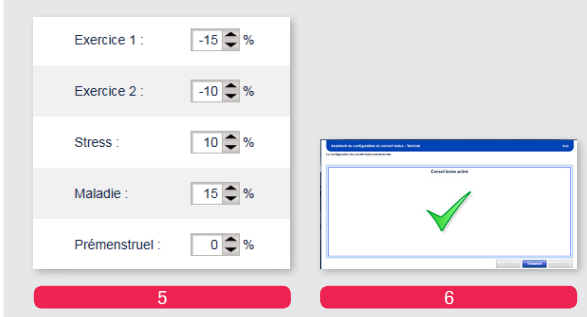

Réglez les pourcentages des événements de santé selon les besoins. Cliquez sur Suivant.

La fonction Conseil de bolus est activée. Cliquez Terminé. Pour enregistrer les modifications dans votre dispositif, cliquez sur Enregistrer.\*

Veuillez toujours consulter votre professionnel de la santé en ce qui concerne les réglages liés à votre insulinothérapie.

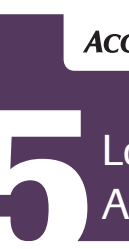

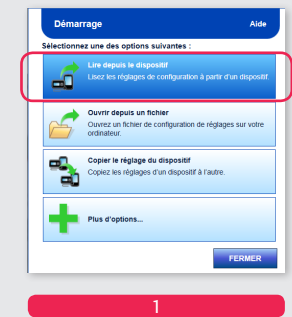

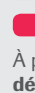

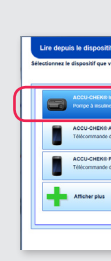

## ACCU-CHEK Insight

# Logiciel de configuration Accu-Chek<sup>®</sup> 360°

Connecter le dispositif à un ordinateur

À partir du **Menu** démarrage, sélectionnez Lire

depuis le dispositif.

Sélectionnez Pompe à insuline Accu-Chek<sup>®</sup> Insight.

< RETOUR

EK® Performa Insight rande de gestion du dabéte

Connectez le lecteur Accu-Chek<sup>®</sup> Aviva Insight à l'ordinateur via un câble USB Allumez le lecteur et assurezvous que la pompe est reliée au lecteur par liaison Bluetooth<sup>®</sup>. Cliquez Suivant.

Sélectionnez Aidez-moi à me connecter à un dispositif.

puis le dispositif - Préparation

Q Rechercher un disposit

Que voulez-vous faire 1

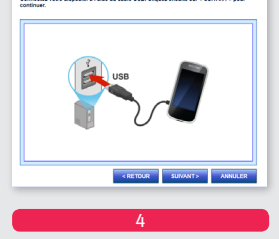

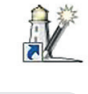

ANNULER

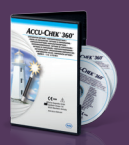

#### Connecter le dispositif à un ordinateur

| Erregister dans is dispositif. Mode de communication Ave                                                | Lee depositife defective s'affichent a mesure qu'ils cont trouves. Selectionnes ci-dess<br>dispositif coulumn.                                                                                                    |
|----------------------------------------------------------------------------------------------------|----------------------------------------------------------------------------------------------------|
| Lagud de sex Annae reges verse sur viene disgonde 7<br>A Collecto de Laserbanne<br>- Universite propeia | ACCU-CHENE Aviva Insight<br>-Pages Socials<br>-Pages Socials<br>-Pag                                                                                                    |
| C Concelle<br>C Million<br>C L'Arcon est Rent                                                           | NE : 1627245<br>NE : 1627245<br>NE : |
| <bettor budant=""> AANALER</bettor>                                                                     | Jac beson d'ade pour préparer non deposit à la communication.                                                                                                    |
| 5                                                                                                    | 6                                                                                                    |
| partir de l'écran <b>Options de<br/>onnexion</b> , sélectionnez                                         | Comparez les numéros repr<br>dans la liste au numéro de<br>série de votre dispositif.                                                                                                    |

sur votre lecteur. Cliquez Suivant.

Sélectionnez **la pompe à** insuline Accu-Chek Insight et cliquez sur Suivant.

#### L'écran Menu pompe à insuline Accu-Chek Insight

| dans<br>et/o                                                           | s le dispositif<br>u un fichier#                                                                                                    |                                                                                                    |
|------------------------------------------------------------------------|----------------------------------------------------------------------------------------------------|----------------------------------------------------------------------------------------------------|
| CCU-CHEK 360                                                           |                                                                                                    |                                                                                                    |
| Démarrage                                                              | 🚅 Lire le dispositit 🧉 Cuviti un fich e                                                                                                    |                                                                                                    |
| dans le dispositif et/<br>ou un fichier                                | ACCU-CHEK® Insig<br>Présentation du dispositif                                                                                                    | ht 10373415                                                                                                    |
| Présentation du<br>dispositif                                          | ACCU-CHEK® Insight                                                                                                    |                                                                                                    |
| Profils de débit de<br>base<br>Réglages de débit de<br>base temporaire | rin <sub>s</sub> Profils de débit de base                                                                                                    | Réglages de débit de base temporaire  > Réglages de débit de base temporaire > Réglages de débit de base temporaire > Débits de base temporaires personnaisés                                                                                                    |
| Rappels  Options de la pompe à Insuline                                | Bolus                                                                                                    | Repels  Repel d'atmendation du boles  Beau outé  Reven  Reven Reven Reven Reven Reven Reven Reven Reven Reven Reven Reven Reven Reven Reven Reven Reven Reven Reven Reven Reven Reven Reven Reven Reven Reven Reven Reven Reven Reven Reven Reven Reven Reven Reven Reven Reven Rev |
| Rapport des réglages                                                   | Options de la pompe à insul     Réglages de fonctionnement     Cartouche et dispositif de penu     Réglages du mois     Réglages du mois     Accès utilisateur | ine Rapport des réglages                                                                                                    |
| 2000                                                                   |                                                                                                    | Inchangé                                                                                                    |
|                                                                        |                                                                                                    |                                                                                                    |

\*Les modifications réalisées dans le logiciel ne sont pas enregistrées sur un dispositif jusqu'à ce que cette icône soit sélectionnée.

#### Modifier un Profil de débit de base

| Démarrage                           | 🧬 Lire le dispositif 🛛 💅 Cuvrir un fichier 🛛 🌄 🕹 🖉                                                        |
|-------------------------------------|----------------------------------------------------------------------------------------------------|
| Enregistrer                         | ACCU-CHEK Insight.360CONF                                                                                 |
| dans le dispositif<br>ou un fichier | ev Profils de débit de base                                                                               |
|                                     | Profil 1 Actr                                                                                             |
| Présentation du<br>dispositif       | Quantité journalière d'insuline basale : 0 unités                                                         |
| Profils de débit de                 | 0.5                                                                                                    |
| Dase                                | 0.4                                                                                                    |
| base temporaire                     | ► <u></u> <u></u> <u></u> <u></u> <u></u> <u></u> <u></u> <u></u> <u></u> <u></u> <u></u> <u></u> <u></u> |
| Bolus                               | ► 8 01                                                                                                    |
|                                     |                                                                                                    |
| Rappels                             | 12 6 12 6 12     AM     Heure de la journée                                                               |
| Options de la pompe à<br>Insuline   | •                                                                                                    |
|                                     | Profil 2 Modifier Activer                                                                                 |
| Rapport des regiages                | Quantité journalière d'insuline basale : 0 unités                                                         |
|                                     | 0,5                                                                                                    |
|                                     | 0.4-                                                                                                    |
|                                     | € 0.3-                                                                                                    |

#### 1. Sélectionnez Profils de débit de base.

2. Sélectionnez **Modifier** dans le Profil de débit de base que vous souhaitez modifier. Le tutoriel expliquera le contenu de cette brochure.

L'écran de modification du Profil de débit de base présente un graphique du profil de débit de base sélectionné. Le graphique présente tous les débits de base administrés en un laps de temps de 24 heures. Chaque bloc représente un débit de base.

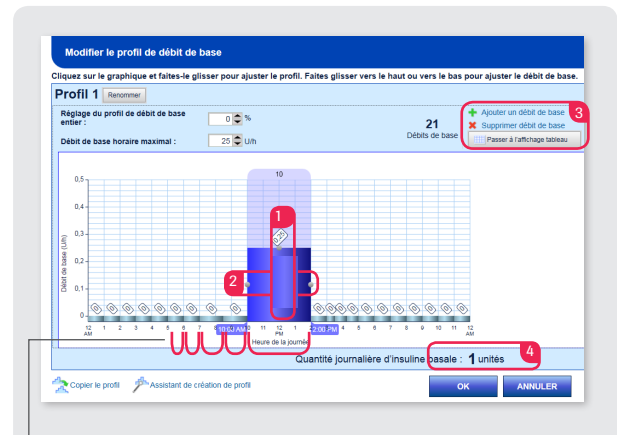

Chaque bloc représente un débit de base.

- 1. Pour ajuster un débit de base, cliquez et déplacez le haut du débit de base vers le haut ou vers le bas pour augmenter ou diminuer.
- 2. Pour ajuster l'heure de début/de fin d'un débit de base, cliquez et déplacez le côté gauche/droit du débit de base.
- **3.** Pour ajouter un débit de base ou supprimer le dernier débit de base, sélectionnez Ajouter débit de base ou Supprimer débit de base. Pour modifier dans un tableau, cliquez sur Passer à l'affichage tableau.
- 4. Lorsque vous ajustez des débits de base, consultez le total journalier d'insuline de base pour vous assurer que vous recevez la quantité journalière d'insuline basale correcte.\*

#### Modifier les réglages de bolus

| n Démarrage                           | 🦨 Like le dispositif 🛛 🚰 Ouvrir un tichler 🛛 💀 🤷          | ?               |
|---------------------------------------|-----------------------------------------------------------|-----------------|
| Enregistrer                           | ACCU-CHEK Insight.360CONF                                 |                 |
| dans le dispositif e<br>ou un fichier | Réglages de bolus                                         | Préférences Aid |
| Présentation du                       | Réglages par défaut 2                                     |                 |
| Profils de débit de<br>base           | Incrément bolus direct : 0,5 💌 unités                     |                 |
| Réglages de débit de base temporaire  | ► Réglage délai administration bolus : Activé ✓ Désactivé |                 |
| Botus                                 | Y Manual Englished and American Strandbord                |                 |
| Réglages de bolus                     |                                                           |                 |
| Bolus personnalisés                   | Bolus maximal                                             |                 |
| > Rappels                             | Quantité maximale : 25 🕒 unités                           |                 |
| Options de la pompe à<br>insuline     | F                                                         |                 |
| Rapport des réglages                  |                                                           |                 |

- 1. Pour ajuster vos réglages de bolus, sélectionnez Réglages de bolus.
- 2. Vous pouvez ajuster les Incréments de bolus direct, la Vitesse d'administration, la Quantité de bolus maximal. le Délai d'administration du bolus.
- 3. Pour enregistrer les modifications dans votre dispositif, cliquez Enregistrer.\*

La fonction de Bolus direct est désactivé par défaut. Vous pouvez activer ou désactiver la fonction de Bolus direct dans les paramètres du logiciel de configuration Accu-Chek 360°.

\*Veuillez toujours consulter votre professionnel de la santé en ce qui concerne les réglages liés à votre insulinothérapie.

### Réglages du lecteur Accu-Chek Aviva Insight

Allez au menu Démarrage en sélectionnant l'icône **Démarrage** et suivez les instructions de la page 1. Cependant, sélectionnez maintenant votre lecteur,

| emarrage                                                             | 🚅 Lire le dispositif 🧉 Guvrir un fichier 🔤 📇 🧟                                                                                                    |
|----------------------------------------------------------------------|----------------------------------------------------------------------------------------------------|
| Enregistrer<br>dans le dispositif et/<br>ou un fichier               | ACCU-CHEK® Aviva Insight 482 00002133<br>Présentation du dispositif                                                                                                    |
| tispositif                                                           | ACCU-CHEK® Aviva Insight                                                                                                    |
| Plages horaires et<br>conseil bolus<br>Rappels<br>Options du lecteur | Plages horaires et consell bolus         > Rapeta           > Inges noraires         > Revells         > Revells           > Explorments de santé et Optons de Conset         > Rapeta de tratement           > Rapes de de ade         > Rapes de de ade |
| apport des réglages                                                  | Coptions du lecteur     Midgage de fonctionement     Troplages de fonctionement                                                                                                    |

Pour ajuster vos **Réglages de glucides** et d'autres réglages généraux et d'affichage, aller à Options du lecteur > Réglages de fonctionnement.

| U-CHEK 360                                             |                                                               |                                                                                                    |
|--------------------------------------------------------|---------------------------------------------------------------|----------------------------------------------------------------------------------------------------|
| sarrage                                                | 🚅 Lire le dispositir 🧉 🥁 Cuvur un tichier 🐁 🍶 🧟               |                                                                                                    |
| Enregistrer<br>dans le dispositif et/<br>ou un fichier | ACCU-CHEK® Aviva Insight 482 00<br>Réglages de fonctionnement | 0002133                                                                                                    |
| sentation du                                           | Réglages généraux                                             | Réglages d'affichage                                                                                                    |
| pes horaires et<br>seil bolus                          | Format d'heure : 12 heures (par ex. 1.39 PM) 💌                | Écran d'accueil : Menu principal                                                                                                    |
| pels 🕨                                                 | Langue : Ne pas changer                                       | Réglages de l'écran tactile : Aucun                                                                                                    |
| sons du lecteur 🛛 🔻                                    |                                                               | Couleur du fond : Fencée                                                                                                    |
| Néglages du mode                                       | Réglages de glucides                                          | Réglages personnels du traitement par insuline*                                                                                                    |
| pport des réglages                                     | Unité des glucides : Crammes 💌                                | Incrément d'insuline : 1 💌 unités                                                                                                    |
|                                                        | Definition BE : 12 🚭 g                                        | Bolus maximal : 25 🚭 unités                                                                                                    |
|                                                        | Definition KE : 10 🚭 g                                        | "Les réglages personnels du traitement par insuline ne sont inscrits que<br>dans les lecteurs qui ne sont pas utilisés en association avec une pompe. |
|                                                        | Definition OC : 15 🗣 g                                        |                                                                                                    |
|                                                        |                                                               |                                                                                                    |
|                                                        |                                                               |                                                                                                    |
|                                                        |                                                               |                                                                                                    |
|                                                        | -                                                             |                                                                                                    |
|                                                        | 2                                                             |                                                                                                    |

Vous devez ajuster vos réglages de glucides. Pour effectuer les ajustements des réglages, utilisez les menus déroulants disponibles ou les flèches haut/bas. D'autres réglages généraux et d'affichage peuvent également être ajustés.\*